# The Leukemia and Lymphoma Society Co-pay Assistance Program

Patient Portal: Application Creation

> <u>Please Note</u>: The Application requirements and process have not changed, however the portals have a new and improved look. This tutorial is designed to acquaint you with the new layout.

> > someday is today

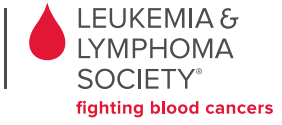

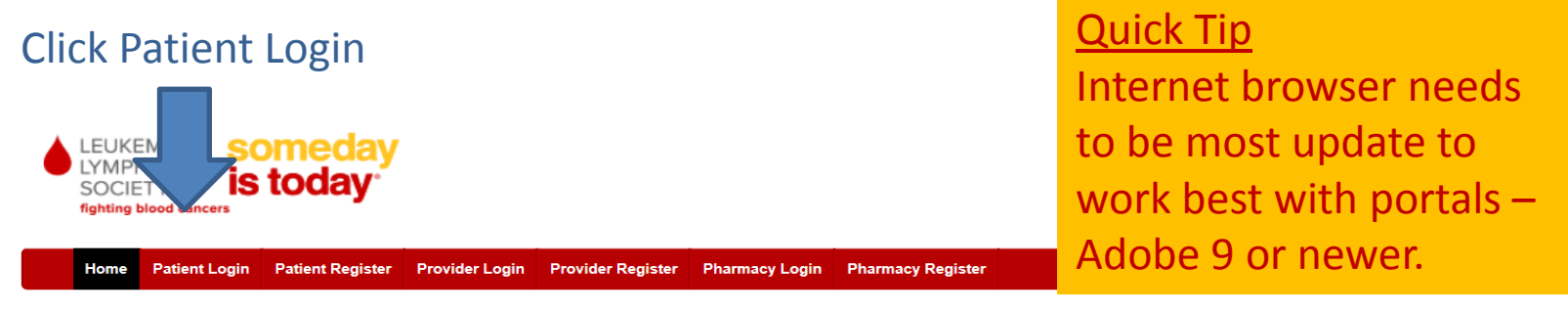

#### **LLS Portal**

Welcome to the Leukemia & Lymphoma Society Co-Pay Assistance Program on-line application process.

We have created this site as a method to access financial assistance in an expedient manner.

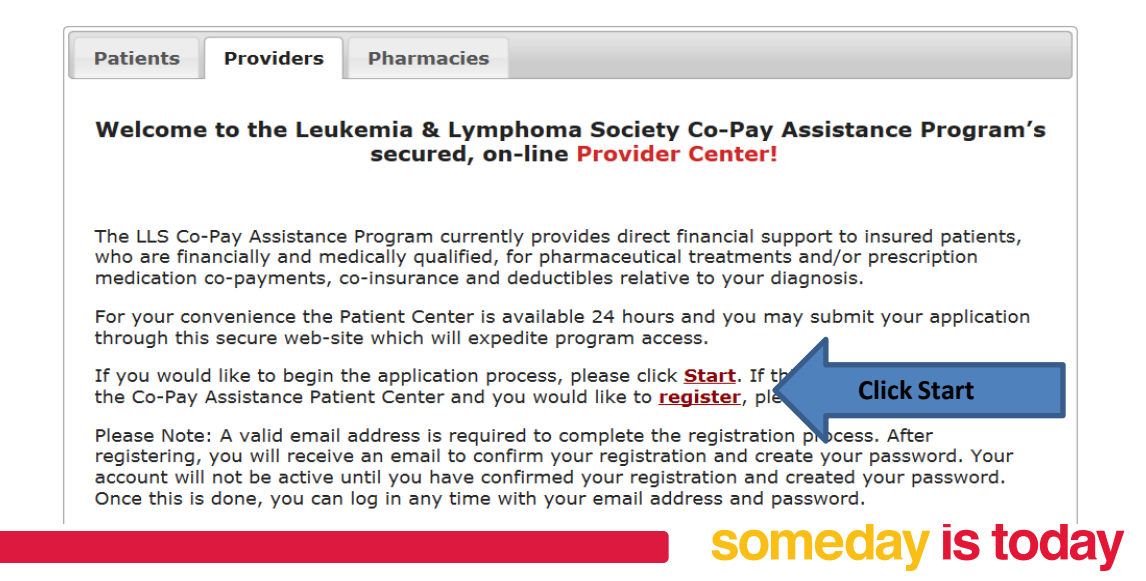

LYMPHOMA SOCIETY<sup>®</sup> fighting blood cancers

#### Login with User Name and Password

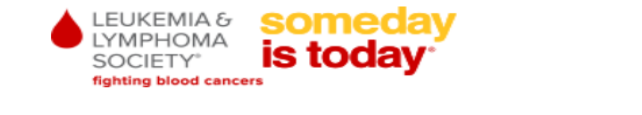

Home Patient Login Patient Register Provider Login Provider Register Pharmacy Login Pharmacy Register

#### **Patient Login**

Welcome to the LLS Co-Pay Assistance Program online application process. Please login.

<u>Quick Tip</u> Bookmark this page for daily use, if you haven't already.

| Login                                   |       |  |  |  |  |  |  |
|-----------------------------------------|-------|--|--|--|--|--|--|
| (Your email)<br>User Name:<br>Password: | Login |  |  |  |  |  |  |

If this is your first time visiting the Leukemia & Lymphoma Society and you would like to register, please click Register.

If you forgot your password, click here to get new credentials.

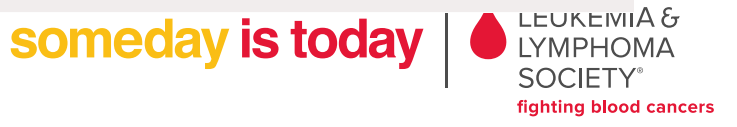

#### **Click Create Application**

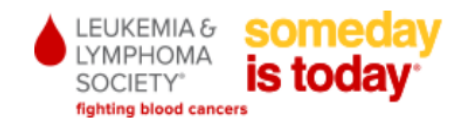

Home Patient Login Patient Register Provider Login Provider Register Pharmacy Login Pharmacy Register

#### **Patient Portal**

Welcome to the Leukemia & Lymphoma Society Copay Assistance Program online application process. You can manage your applications below.

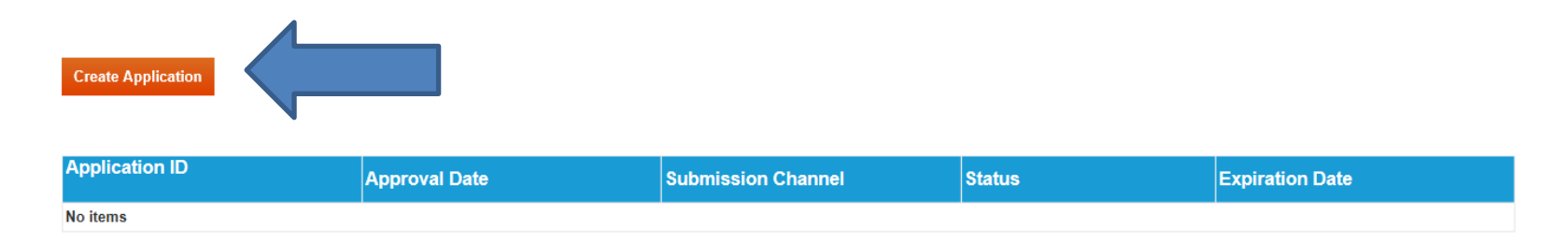

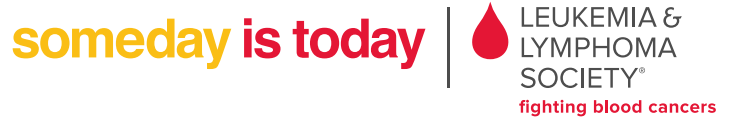

# **Provider/Pharmacy: Patient Application Creation**

Select Fund and fill in all fields. Click Submit.

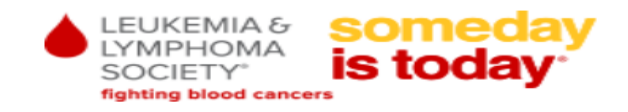

| Home                                                      | Patient Login                                                    | Patient Register                                                              | Provider Login                             | Provider Register    | Pharmacy Login           | Pharmacy Register |
|-----------------------------------------------------------|------------------------------------------------------------------|-------------------------------------------------------------------------------|--------------------------------------------|----------------------|--------------------------|-------------------|
| APPLLS                                                    | 2015668                                                          |                                                                               |                                            |                      |                          |                   |
| Pre Qualifica                                             | ition                                                            |                                                                               |                                            |                      |                          |                   |
| Fund Name                                                 |                                                                  |                                                                               |                                            |                      | Lymphoma                 | ~                 |
| Number of peop                                            | le in your househ                                                | old                                                                           |                                            |                      | 1                        |                   |
| Stated Househo                                            | ld income                                                        |                                                                               |                                            |                      | 15000                    |                   |
| Do you have mee<br>portion of your pl<br>Does the patient | dical insurance (thi<br>harmaceutical prod<br>reside in the U.S. | is includes those covere<br>lucts being prescribed fo<br>or a U.S. territory? | d by Medicare or Med<br>or your diagnosis? | icaid) that covers a | ● Yes ○ No<br>● Yes ○ No |                   |
|                                                           |                                                                  |                                                                               |                                            | Zip Code             | 23692<br>Submit          |                   |

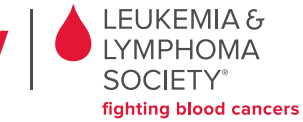

someday is today

If the patient is ineligible for assistance, the user will be notified with the denial reason. Example  $\rightarrow$  If the patient's income is too high, they will be referred to the Information Resource Center.

Application (APPLLS2015668)

Not Eligible

Based on the information provided, unfortunately you are not eligible for assistance through the program due to the following reason(s):

Your household income exceeds the guidelines of our program.

If you have any questions, please contact the Leukemia & Lymphoma Society Information Resource Center at 1-800-955-4752 for further assistance.

Cancel

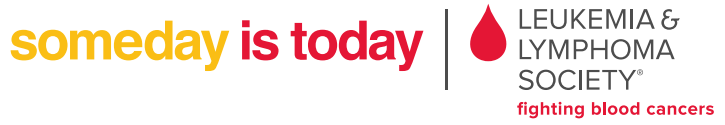

р

#### Step 1: Patient Information – General Fill in all information then click 'Contact' tab, followed by the 'Additional' tab

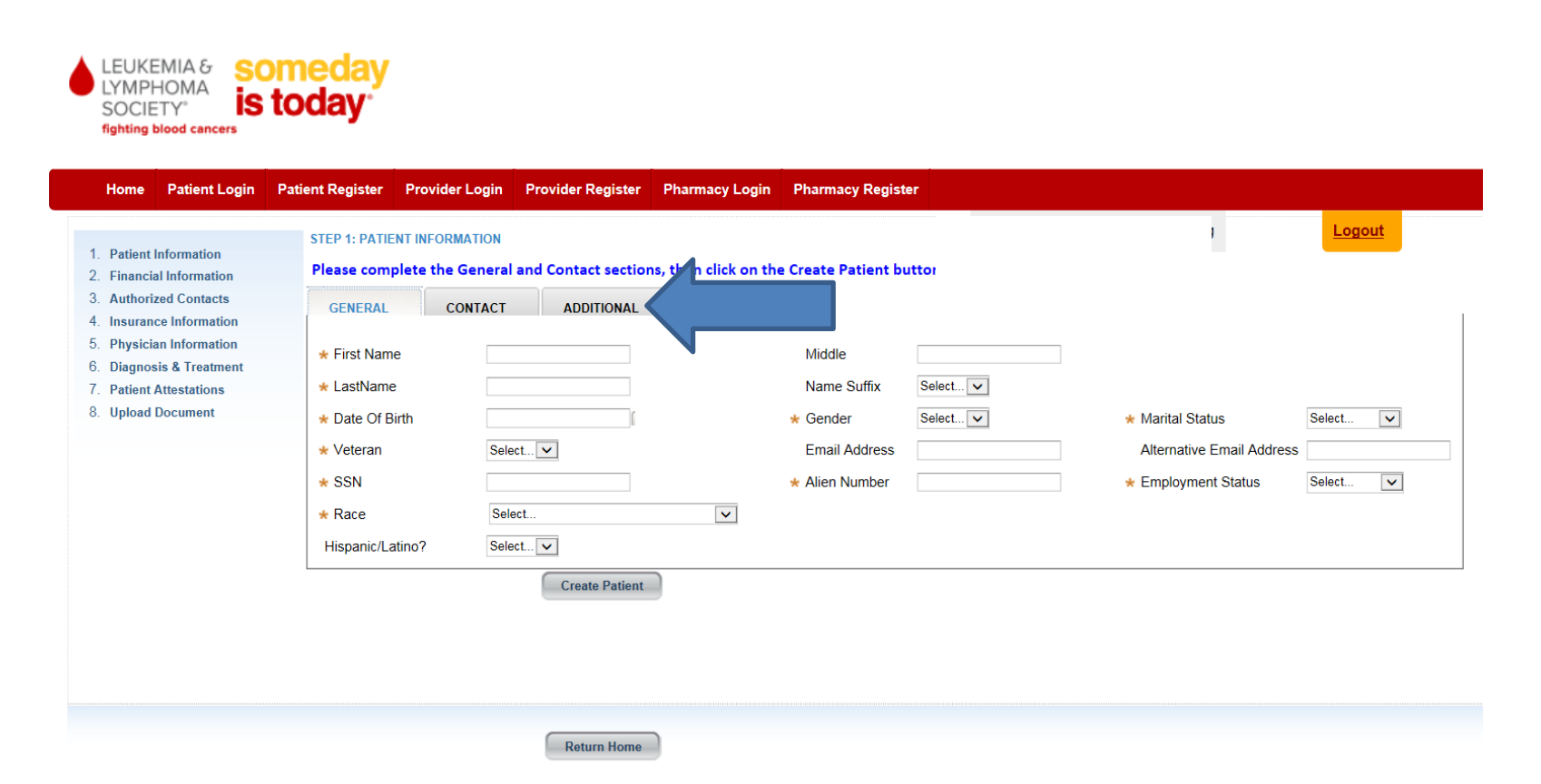

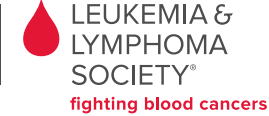

someday is today

#### Step 1: Patient Information – Contact To add additional phone numbers or address click + Add Item

| 1 Dationt Information                                                                                                    | STEP 1: PATIENT INFORMATION                                                                                                    |
|----------------------------------------------------------------------------------------------------|----------------------------------------------------------------------------------------------------|
| 2. Financial Information                                                                                                    | Please complete the General and Contact sections, then click on the Create Patient button.                                                       |
| <ol> <li>Authorized Contacts</li> <li>Insurance Information</li> <li>Physician Information</li> <li>Diagnosis &amp; Treatment</li> </ol> | GENERAL CONTACT ADDITIONAL PHONE NUMBER + Add Item T Delete                                                                                      |
| 7. Patient Attestations<br>8. Upload Document                                                                                            | Phone Type     Phone Number     Fax     Contact Sequence       * Cell     * 7572544685     * Primary     *                                       |
|                                                                                                    | + Add Item T Delete                                                                                                    |
|                                                                                                    | * AddressType Mailing ▼     * AddressLine1 123 LLS ST AddressLine 2     * City Newport News * State VA - Virginia ▼     * Zip Code 23612 Country |
|                                                                                                    | Create Patient Quick Tip                                                                                                    |
|                                                                                                    | Return Home<br>Entry fields available for one<br>number and one address, only use<br>=Add Item is additional<br>information.                     |

### Step 1: After completing all three sections, click the 'Next' Button

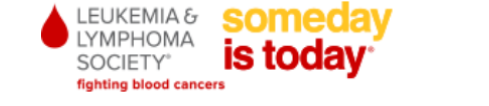

| Home Patient Login                                                                                    | Patient Register Provider Login Provider Register Pharmacy Login Pharmacy Register                                              |                                                         |
|----------------------------------------------------------------------------------------------------|----------------------------------------------------------------------------------------------------|---------------------------------------------------------|
| 1. Patient Information                                                                                | STEP 1: PATIENT INFORMATION                                                                                                    | Logout                                                  |
| <ol> <li>Financial Information</li> <li>Authorized Contacts</li> <li>Insurance Information</li> </ol> | GENERAL         CONTACT         ADDITIONAL           * How were you referred to the LLS Copay Assistance Program?         Other | Award Year 2015      Created by Intake (Patient Portal) |
| 5. Physician Information<br>6. Diagnosis & Treatment                                                  |                                                                                                    |                                                         |
| <ol> <li>Patient Attestations</li> <li>Upload Document</li> </ol>                                     |                                                                                                    |                                                         |
|                                                                                                    |                                                                                                    |                                                         |
|                                                                                                    |                                                                                                    |                                                         |
|                                                                                                    |                                                                                                    |                                                         |
|                                                                                                    |                                                                                                    |                                                         |
|                                                                                                    |                                                                                                    |                                                         |
|                                                                                                    |                                                                                                    |                                                         |
|                                                                                                    | Return Home Discontinue Application Save Progress                                                                               | Next >>                                                 |
|                                                                                                    |                                                                                                    |                                                         |
|                                                                                                    |                                                                                                    | Someday is today Societ                                 |
|                                                                                                    |                                                                                                    | fighting blo                                            |

## Step 2: Financial Information Verify household income & Family Size then click 'Next'

| 1 Patient Information                                                                                                    | STEP 2: FINANCIAL INFORMATION                                |                   | 3               |
|----------------------------------------------------------------------------------------------------|--------------------------------------------------------------|-------------------|-----------------|
| <ol> <li>Y Patient Information</li> <li>Financial Information</li> <li>Authorized Contacts</li> <li>Insurance Information</li> <li>Physician Information</li> <li>Diagnosis &amp; Treatment</li> <li>Patient Attestations</li> </ol> | <ul> <li>★ Family Size</li> <li>★ Reported Income</li> </ul> | 1 ×<br>\$1,000.00 |                 |
|                                                                                                    |                                                              |                   |                 |
|                                                                                                    |                                                              |                   |                 |
|                                                                                                    | Return Home Discontinue Application S                        | ave Progress      | << Back Next >> |

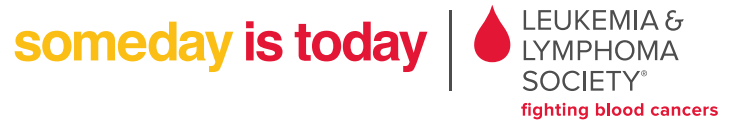

Navigation Buttons – bottom of page

<u>Return Home</u> – Takes you back to Landing Page.

<u>Discontinue Application</u> – Erases/Cancels Application.

<u>Save Progress</u> – Saves application progress, and returns you to Landing page.

| Return Home | Discontinue Application | Save Progress | << Back Next >> |  |
|-------------|-------------------------|---------------|-----------------|--|

<< Back - Moves one step back in application

<u>Next>></u> - Moves one step forward in the application (you can only move forward once all required fields are populated on that page)

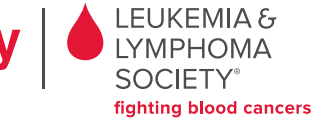

someday is toda

## Step 3: Authorized Contacts To add additional Authorized Contact +Add Item Fill in all information them click 'Next>>'

| <ol> <li>✓Patient Information</li> <li>✓Financial Information</li> <li>Authorized Contacts</li> <li>Insurance Information</li> <li>Physician Information</li> <li>Diagnosis &amp; Treatment</li> <li>Patient Attestations</li> <li>Upload Document</li> </ol> | STEP 3: AUTHORIZED CONTACTS    Is anyone else authorized to speak with LLS on the Patient's behalf? Yes |                     |           |
|----------------------------------------------------------------------------------------------------|----------------------------------------------------------------------------------------------------|---------------------|-----------|
|                                                                                                    | * First Name     * Last Name     * Special Authorization     Select                                     | Relationship Select |           |
|                                                                                                    | Return Home Discontinue Application Save Progress                                                       | Someday is today    | A &<br>MA |

fighting blood cancers

## Step 4: Insurance Information If Insurance not present, type Other and type in the name of the insurance. Fill in all information then click 'Next>>'

| 1. <b>V</b> Patient Information | STEP 4: INSURANCE INFORMATION                             | Select                                               |             |                                     | Select |  |
|---------------------------------|-----------------------------------------------------------|------------------------------------------------------|-------------|-------------------------------------|--------|--|
| 2. VFinancial Information       | a mountaile company or medicalarmedicale r ayor e         |                                                      | <u> </u>    | + Plan Type                         | Select |  |
| 3. <b>Authorized Contacts</b>   | Policy ID Number                                          |                                                      |             | Group Number                        | Gelect |  |
| 4. Insurance Information        | Subscriber Relation To Patient                            | Select                                               |             | <ul> <li>Subscriber Name</li> </ul> |        |  |
| 5. Physician Information        |                                                           |                                                      |             |                                     |        |  |
| 5. Diagnosis & Treatment        | • Doos this policy source substitute to consistion drugs? | 2                                                    | Output Int  |                                     |        |  |
| 7. Patient Attestations         | Does this policy cover outpatient prescription drugs      |                                                      | Select V    |                                     |        |  |
| 3. Upload Document              | Does this policy cover pharmacy products rendered         | at physician's office (i.e.: chemo, biologic therapy | )? Select 🗸 |                                     |        |  |
|                                 | Do you have Medicare Part D?                              |                                                      | Select 🗸    |                                     |        |  |
|                                 | * Were you previously insured? Select 🗸                   |                                                      |             |                                     |        |  |
|                                 |                                                           | SelectV                                              |             |                                     |        |  |
|                                 | Return Home Discontinue Application                       | Save Progress                                        |             | < Back Next >>                      |        |  |
|                                 |                                                           |                                                      |             |                                     |        |  |

# Step 5: Physician InformationYou can search for a treating physician by using the Search function.Click +Add to select from list or 'Create New Provider' not found in search.

| 1. √Patient Information                                                                                                    | STEP 5: PHYSICIAN INFORM                                                                                                | ATION (?)<br>SICIANS |                        |                        |          |                   |                    |                   |            |      |       | <u>Logout</u> |        |     |
|----------------------------------------------------------------------------------------------------|----------------------------------------------------------------------------------------------------|----------------------|------------------------|------------------------|----------|-------------------|--------------------|-------------------|------------|------|-------|---------------|--------|-----|
| 3.<br>Authorized Contacts                                                                                                    | First Name 🔻                                                                                                    | Last Name 🛛 🔻        | Facility/Practice Name | Physical Address       | ▼ City   | y <b>-</b>        | State 🔻            | Zip 🔻             | Telephone  | ▼ F  | ax    | -             |        |     |
| 4. <b>√Insurance Information</b>                                                                                                    | ROBIN                                                                                                    | COOPER               | ROBIN COOPER           | 3000 E FLETCHER AVE ST | E 130    |                   |                    | 33613             | 8139723774 |      |       |               |        |     |
| <ol> <li>5. Physician Information</li> <li>6. Diagnosis &amp; Treatment</li> <li>7. Patient Attestations</li> <li>8. Upload Document</li> </ol> | PROVIDER SEARCH<br>First Name<br>Last Name<br>Facility / Practice Name<br>City<br>State<br>Zip Code<br>Telephone<br>Eav | DC - District of Cc  | Ilumbia                |                        |          |                   |                    |                   |            |      |       | Ì             |        |     |
|                                                                                                    | NPI<br>Search OR Crea                                                                                                   | te New Provider      | Clear                  |                        |          | <u>Qui</u><br>Sea | <u>ck T</u><br>rch | <u>ip</u><br>witł | n Faci     | lity | //Pr  | actic         | e nar  | ne  |
|                                                                                                    | SEARCH RESULTS                                                                                                    |                      |                        |                        |          | 0 0               |                    |                   |            | í    | ·     |               |        |     |
|                                                                                                    | First Name L                                                                                                    | ot Namo Facility/D   | raction Name           | I Page 1               | of 7     | <u>a</u> 2        | late               | •                 |            |      |       |               |        |     |
|                                                                                                    | +Add                                                                                                    | WASHIN               | GTON ONCOLOGY-H        | EMATOLOGY CENTER, P.C. | 2141 K S | lf pi             | ovi                | der               | prese      | ent  | , cli | ck 'A         | dd' ai | nd  |
|                                                                                                    | First Name                                                                                                    |                      |                        | Provider Type          |          | the               | ท แร               | e th              | e tra      | sh   | can   | abo           | ve to  |     |
|                                                                                                    | Last Name                                                                                                    |                      |                        | Facility / Practice    | Name     |                   |                    |                   |            |      |       |               |        |     |
|                                                                                                    |                                                                                                    |                      |                        |                        |          | dele              | etel               | the o             | other      | · pr | OVI   | der f         | rom t  | :he |
|                                                                                                    |                                                                                                    |                      |                        |                        |          | арр               | lica               | tion              |            |      |       |               |        |     |

## Step 5: Physician Information Physician information will populate in Select provider Once Provider is selected click 'Next>>'

| Physician Information<br>Diagnosis & Treatment | ElectWanke Last          | Name Facility/Practice Name<br>WASHINGTON ONCOLOGY-H | EMATOLOGY CENTER, P.C.      | Physical Address City<br>2141 K ST NW WASHI | ✓ State<br>NGTON DC | Zip ▼ Te<br>20037 20 | lephone ▼<br>2-293-5382 | Fax •<br>2 2024290617 |           | >          |
|------------------------------------------------|--------------------------|------------------------------------------------------|-----------------------------|---------------------------------------------|---------------------|----------------------|-------------------------|-----------------------|-----------|------------|
| Patient Attestations                           | PROVIDER SEARCH          |                                                      | _                           |                                             |                     |                      |                         |                       |           |            |
| Upload Document                                | First Name               |                                                      |                             |                                             |                     |                      |                         |                       |           |            |
|                                                | Eacility / Practice Name |                                                      |                             |                                             |                     |                      |                         |                       |           |            |
|                                                | City                     |                                                      | -                           |                                             |                     |                      |                         |                       |           |            |
|                                                | State                    | DC - District of Columbia                            | -                           |                                             |                     |                      |                         |                       |           |            |
|                                                | Zip Code                 |                                                      |                             |                                             |                     |                      |                         |                       |           |            |
|                                                | Telephone                |                                                      |                             |                                             |                     |                      |                         |                       |           |            |
|                                                | Fax                      |                                                      |                             |                                             |                     |                      |                         |                       |           |            |
|                                                | NPI                      |                                                      |                             |                                             |                     |                      |                         |                       |           |            |
|                                                | SEARCH RESULTS           |                                                      | III Page 1                  | of 7 b bbl                                  | C/4-1               | <b>C</b> 1-          | - 7!                    |                       |           | NDI        |
|                                                | +Add                     | WASHINGTON ONCOLOGY-H                                | ■<br>EMATOLOGY CENTER, P.C. | 2141 K ST NW                                |                     |                      | 20037 2                 | 02-293-5382 2         | ax -      | 1760598387 |
|                                                |                          | MEdical Faculty Associates                           | ,,                          | 2150 PENNSYLVANIA AV                        | E NW WASHI          | NGTON DC             | 20037 2                 | 02-741-2210 2         | 027412487 | 1184794414 |
|                                                |                          | WASHINGTON ONCOLOGY-H                                | EMATOLOGY CENTER, P.C.      | 2141 K ST NW                                | WASHI               | NGTON DC             | 20037 2                 | 02-293-5382 2         | 024290617 | 1760598387 |
|                                                |                          | GWU Medical Faculty Associate                        | 2S                          | 2150 PENNSYLVANIA AV                        | E NW WASHI          | NGTON DC             | 20037 2                 | 02-741-2480 2         | 027412487 | 1184794414 |
|                                                |                          | GEICO                                                |                             | One GEICO Plaza                             | Washin              | gton DC              | 20076                   |                       |           |            |
|                                                |                          |                                                      |                             |                                             |                     |                      |                         |                       |           | >          |
|                                                |                          |                                                      |                             |                                             |                     |                      |                         |                       |           |            |
|                                                | Detum Hama               | Discontinue Application Save F                       | rogress                     |                                             | << Ba               | ck Ne                | xt >>                   |                       |           |            |
|                                                | Return Home              |                                                      |                             |                                             |                     |                      |                         |                       |           |            |
|                                                | Return nome              |                                                      |                             |                                             |                     | ÷                    |                         |                       |           | LEUKEMI    |
|                                                | Keturn nome              |                                                      |                             | son                                         | neda                | <b>av i</b> s        | <b>s to</b>             | dav                   |           |            |

Step 6: Diagnosis & Treatment Enter Primary Diagnosis, Diagnosis Date, and Mediation details. To add additional medication, click '+Add'. Enter Treating Physicians Specialty & Treatment Setting Fill in all information and then click 'Next>>'

| 1. VPatient Information                                                                                     | STEP 6: DIAGNOSIS & TREATMENT          | Please use your down a          | rrow key and enter when colocti |                   | Logout |                     |
|----------------------------------------------------------------------------------------------------|----------------------------------------|---------------------------------|---------------------------------|-------------------|--------|---------------------|
| <ol> <li>✓ Financial Information</li> <li>✓ Authorized Contacts</li> <li>✓ Insurance Information</li> </ol> | Primary Diagnosis Name                 | *                               |                                 | Date of Diagnosis | * 2    |                     |
| <ol> <li>✓Physician Information</li> <li>Diagnosis &amp; Treatment</li> <li>Petient Attestations</li> </ol> | Physician Specialty                    | Select                          | ~                               |                   |        |                     |
| 8. Upload Document                                                                                          | Treatment Setting                      | Select                          | V                               |                   |        |                     |
|                                                                                                    | MEDICATION                             |                                 |                                 |                   |        |                     |
|                                                                                                    | + Add Item 🟦 Delete                    |                                 |                                 |                   |        |                     |
|                                                                                                    | Medication Name                        | Dosage                          | Frequency                       |                   |        |                     |
|                                                                                                    |                                        | \$                              |                                 |                   |        |                     |
|                                                                                                    | Is this medication need to be dispense | d within the next seven days? S | ielect 🔽                        |                   |        |                     |
|                                                                                                    | Return Home Discontinue Ap             | oplication Save Progress        |                                 | < Back Next >>    |        |                     |
|                                                                                                    |                                        |                                 |                                 | someday is tod    |        | /IA &<br>OMA<br>`Y° |

fighting blood cancers

### Step 7: Patient Attestations Read All requirements and sign & submit the application.

STEP 7: PATIENT AUTHORIZATION, DISCLOSURES & ATTESTATIONS

- Patient Information
- 2. Financial Information
- 3. **Authorized Contacts**
- 4. 
  Insurance Information
- 5. Physician Information
- 6. VDiagnosis & Treatment
- 7. Patient Attestations
- 8. Upload Document

I agree that the information provided in this application is truthful and accurate. I agree to notify The Leukemia & Lymphoma Society (LLS) if my financial situation, insurance status, or medical condition or prescription(s) changes from what has been documented in this application.

Lagree that LLS and its donors will not be liable for any damages of any kind, without limitation to the success or failure of medication(s), or for any harm that it may cause. If accepted into the program, I understand that LLS provides co-payment assistance to eligible patients for covered medications. While LLS will make every effort to grant assistance when needed, the program is limited by available resources and may be discontinued or changed at anytime. Requests for insurance premium assistance must be received 15 business days prior to the due date. I understand that prescription insurance coverage is required for continued enrollment in the program.

I authorize and understand that the Leukemia & Lymphoma Co-Pay Assistance Program will contact my physician/provider with the status of my application for the purposes of provider payment.

I hereby authorize payment directly to the hospital, physician or other supplier herein named for the funds available to me through Leukemia & Lymphoma Co-Pay Assistance Program. I understand I am financially responsible for charges not covered by this program. While I am enrolled in the Leukemia & Lymphoma Co-Pay Assistance Program, I have complete freedom to choose and/or change doctors, providers, suppliers, insurance companies and/or treatment related medications without affecting my continued eligibility.

The Leukemia & Lymphoma Co-Pay Assistance Program will only discuss or release specific information that will assist in the determination of services in the Co-Pay program. Any requests or sharing of information can only be done with the expressed written consent of the patient. We request the patient/applicant list those individuals (other than your physician) that you have authorized to contact the program on your behalf. Examples of such individuals may include spouse, children, pharmacist, case worker, social worker, etc

#### Electronic Signature

I hereby certify that the foregoing statements, including any accompanying statements and/or documents submitted are true, complete and accurate to the best of my knowledge.

Please enter a value in the box below that represents you signing this document.

| ×I                                                |                 |   |
|---------------------------------------------------|-----------------|---|
| Sign and Submit Without Signing Cancel            |                 |   |
|                                                   |                 |   |
| Return Home Discontinue Application Save Progress | << Back Next >> | _ |

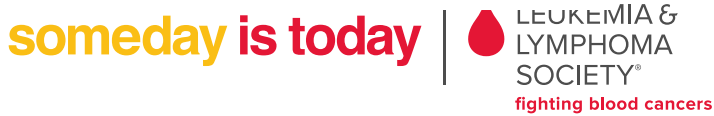

#### Step 8: Upload Documents

Here you can submit required application documents by selecting "Upload documents" Select "Submit Application" to return to the Landing page.

| Home Patient Login F                                                       | Patient Register | Provider Login      | Provider Register P    | harmacy Login     | Pharmacy Register       |                                       | la se se se se se se se se se se se se se |
|----------------------------------------------------------------------------|------------------|---------------------|------------------------|-------------------|-------------------------|---------------------------------------|-------------------------------------------|
| Patient Information                                                        | STEP 8: UPLOA    | AD DOCUMENTS        |                        |                   |                         |                                       | Logout                                    |
| <ul> <li>✓ Financial Information</li> <li>✓ Authorized Contacts</li> </ul> | Please click     | the submit button   | below to complete you  | r application. Yo | u do not have to upload | documents to submit your application. |                                           |
| ✓ Insurance Information<br>✓ Physician Information                         |                  |                     |                        |                   |                         | Quick Ti                              | D                                         |
| ✓Diagnosis & Treatment                                                     | Received         | P Document Type     | Document Sub Categor   | y Document Catego | ry Approval Date        |                                       | Ē., .                                     |
| ✓Patient Attestations                                                      | No               | Signed and returned | Application            | Patient           |                         | You do r                              | lot have to                               |
| Upload Document                                                            | No               | Federal tax returns | Income Verification    | Patient           |                         |                                       |                                           |
|                                                                            | No               | IRA Income          | Income Verification    | Patient           |                         | upload o                              | locuments                                 |
|                                                                            | No               | Other               | Income Verification    | Patient           |                         | and the second second                 | 1                                         |
|                                                                            | No               | Social Security     | Income Verification    | Patient           |                         | this time                             | e by selecting                            |
|                                                                            | No               | Wages               | Income Verification    | Patient           |                         |                                       | · · · · · · · ·                           |
|                                                                            | No               | Insurance Card      | Insurance Verification | Patient           |                         | "Submit                               | Application                               |
|                                                                            | No               | Physician Form      | Diagnosis Verification | Provider          |                         |                                       |                                           |
|                                                                            | No               | Physician Form      | Diagnosis Verification | Provider          |                         | You can                               | upload                                    |
|                                                                            | NO               | Upload              | documents              | Fauen             | Submit 4                | pplication docume<br>Landing<br>date. | nts from the page at a la                 |

someday is today

LUCKLIMIA G LYMPHOMA SOCIETY<sup>®</sup> fighting blood cancers

#### You are now back on the Landing Page with your application created.

#### Create Application

| Application ID  | Approval Date | Submission Channel | Status                | Expiration Date |  |  |  |
|-----------------|---------------|--------------------|-----------------------|-----------------|--|--|--|
| APPLLS2015763   |               | Patient Portal     | Pending All Documents |                 |  |  |  |
| My Expenditures |               |                    |                       |                 |  |  |  |

-

There are no available Expenditures for this application

App Attachments Information

someday is today

#### Application documents can be uploaded from this view.

| Application ID                             | Approval Date                               | Submission Channel | Status                | Expiration Date |
|--------------------------------------------|---------------------------------------------|--------------------|-----------------------|-----------------|
| APPLLS2015763                              |                                             | Patient Portal     | Pending All Documents |                 |
| My Expenditures                            | w.                                          |                    |                       |                 |
|                                            |                                             |                    |                       |                 |
| There are no available Expenditu           | res for this application                    |                    |                       |                 |
|                                            |                                             |                    |                       |                 |
|                                            |                                             |                    |                       |                 |
|                                            |                                             |                    |                       |                 |
| App Attachments Information                | 4                                           |                    |                       |                 |
|                                            | Ţ                                           | Ou                 | ick Tin               |                 |
| Upload Application Supporting Docu         | uments                                      |                    |                       |                 |
| You can print your application by clicking | n here 🖌                                    | Υοι                | i can print the       | Physician       |
| You can have the application sent to you   | via postal mail by contacting us at 877-557 | -2672 <b>FOI</b>   | m. Applicatio         | n & Fax Cover   |
| If you are faxing in your application, you | can print the cover page h                  |                    | at Or have th         | a application   |
|                                            |                                             |                    | et. Of have th        | le application  |
|                                            |                                             | ma                 | iled to you.          |                 |
|                                            |                                             |                    | somedav is            |                 |

LEUKEMIA & LYMPHOMA SOCIETY<sup>®</sup> fighting blood cancers Leukemia & Lymphoma Society Co-pay Assistance Program P.O. Box 12268 Newport News, VA 23612

> Phone: (877) 557-2672 Fax: (877) 267-2932

Internet: www.lls.org/copay

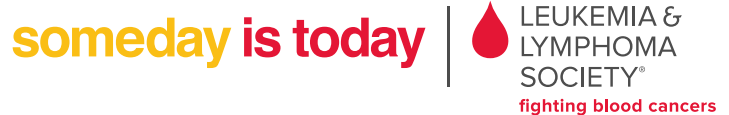